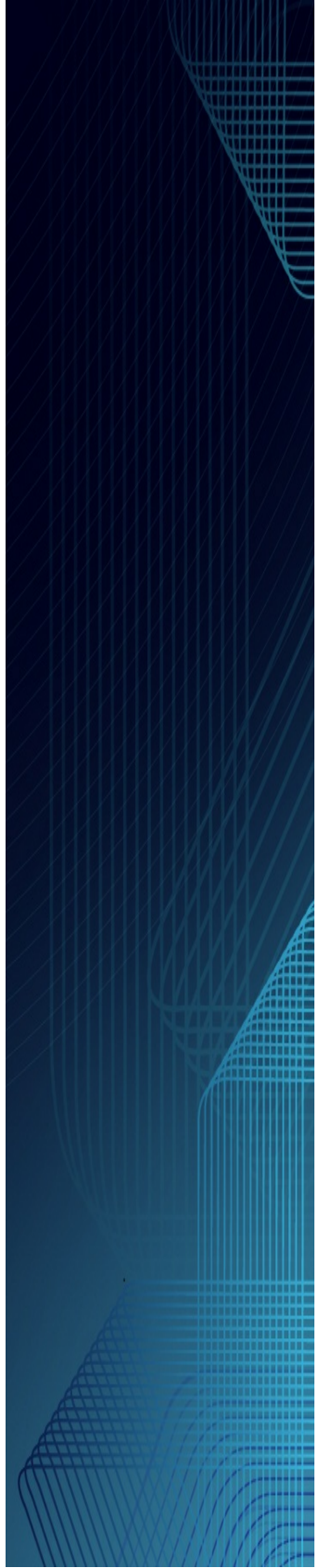

# Podatki - decyzje podatkowe za lata ubiegłe

© 2012 U.I.INFO-SYSTEM

## 1 Decyzje podatkowe za lata ubiegłe

W systemie *Podatki* umożliwiliśmy naliczanie decyzji za lata ubiegłe (od wersji z 2011-08-05 o oznaczeniu **2011.0.0.1.16**).

Aby skorzystać z tej funkcjonalności, należy najpierw wprowadzić stawki podatkowe za lata ubiegłe. W tym celu edytujemy dane ze słowników archiwalnych stawek podatkowych dla podatku od nieruchomości, rolnego i leśnego.

1. • Konfiguracja • Decyzje za lata archiwalne

Menu pozwala na wybranie następujących słowników:

- Archiwum stawek podatku od nieruchomości,
- Archiwum stawek podatku rolnego i leśnego.

| Archiwum stawek podatku od nieruchomości 🛛 🔀 |      |     |                                         |               |                |   |  |  |  |  |
|----------------------------------------------|------|-----|-----------------------------------------|---------------|----------------|---|--|--|--|--|
| Rok archiwum: 2010 👻                         |      |     |                                         |               |                |   |  |  |  |  |
|                                              | Rok  | Nr  | Rodzaj nieruchomości                    | Stawka ustaw. | Stawka lokalna |   |  |  |  |  |
| Þ                                            | 2010 | 203 | Bud. gospodarcze gosp. rolnych          | 6,6400 zł     | 3,9000 zł      |   |  |  |  |  |
|                                              | 2010 | 111 | Bud. mieszkalne zajęte na dział. gosp.  | 19,8100 zł    | 17,9000 zł     |   |  |  |  |  |
|                                              | 2010 | 108 | Budowle                                 | 2,0000 zł     | 2,0000 zł      | = |  |  |  |  |
|                                              | 2010 | 200 | Budowle podlegające zwolnieniu          | 0,0000 zł     | 0,0000 zł      | - |  |  |  |  |
|                                              | 2010 | 109 | Budowle związane z dział, gosp.         | 2,0000 zł     | 2,0000 zł      |   |  |  |  |  |
|                                              | 2010 | 110 | Budynki - obrót materiałem siewnym      | 9,2400 zł     | 6,8000 zł      |   |  |  |  |  |
|                                              | 2010 | 104 | Budynki - świadczenia zdrowotne         | 4,0100 zł     | 3,9800 zł      |   |  |  |  |  |
|                                              | 2010 | 106 | Budynki gospodarcze                     | 6,6400 zł     | 3,9000 zł      |   |  |  |  |  |
|                                              | 2010 | 103 | Budynki mieszkalne i ich części testowo | 0,6200 zł     | 0,6000 zł      |   |  |  |  |  |
|                                              | 2010 | 202 | Budynki niemieszkalne zwolnione         | 0,0000 zł     | 0,0000 zł      |   |  |  |  |  |
|                                              | 2010 | 201 | Budynki podlegające zwolnieniu          | 0,0000 zł     | 0,0000 zł      |   |  |  |  |  |
|                                              | 2010 | 101 | Budynki pozostałe i ich części          | 5,0000 zł     | 5,0000 zł      |   |  |  |  |  |
|                                              | 2010 | 102 | Budynki zajęte na dział, gosp.          | 19,8100 zł    | 17,9000 zł     |   |  |  |  |  |
|                                              | 2010 | 105 | Garaże                                  | 6,6400 zł     | 6,3000 zł      |   |  |  |  |  |
|                                              | 2010 | 118 | Grunty pod jeziorami                    | 3,9000 zł     | 3,5900 zł      | - |  |  |  |  |
|                                              |      |     |                                         |               |                |   |  |  |  |  |
| Edycja stawek Gotowe                         |      |     |                                         |               |                |   |  |  |  |  |

Stawki dla danego roku wybieramy z pola rozwijanego *Rok archiwum*. Jeżeli stawki za wybrany rok nie są uzupełnione, to po wybraniu tego roku po raz pierwszy, program zaproponuje przepisanie stawek z roku bieżącego. Po zaznaczeniu odpowiedniego wiersza możemy go edytować. W tym celu naciskamy przycisk

Edycja stawek i w nowo otwartym oknie przeprowadzamy edycję stawki, jak pokazano na rysunku poniżej.

© 2012 U.I.INFO-SYSTEM

2

| Edycja stawek                                                  |                   | <b>—</b>                     |  |  |  |  |  |  |  |  |
|----------------------------------------------------------------|-------------------|------------------------------|--|--|--|--|--|--|--|--|
| Rok:<br>2010                                                   | ator:             |                              |  |  |  |  |  |  |  |  |
| Nazwa rodzaju nieruchomości:<br>Bud. gospodarcze gosp. rolnych |                   |                              |  |  |  |  |  |  |  |  |
| Stawka ustawo<br>E                                             | owa:<br>6,6400 zł | Stawka lokalna:<br>3,9000 zł |  |  |  |  |  |  |  |  |
|                                                                |                   | Anuluj 🔽 Gotowe              |  |  |  |  |  |  |  |  |

Analogicznie postępujemy dla słownika stawek podatku rolnego i leśnego. Jeśli stawki podatkowe za lata ubiegł są ustalone prawidłowo, to przechodzimy do kolejnego punktu.

W celu wykonania naliczenia za wybrany rok ubiegły, należy wprowadzić odpowiednie zmiany na koncie podatkowym, na skutek których zmianie ulega wymiar podatku. Składniki, które mają zaznaczony status archiwum będą uwzględniane w trakcie naliczenia, a podstawowym kryterium wyboru składników do naliczenia podatku będą ich daty obowiązywania. Dalsze kroki wykonujemy identycznie jak przy naliczaniu standardowym, wybierając do naliczenia odpowiedni rok.

Uwaga - system nie umożliwia poprawnej obsługi wielu decyzji za dany rok archiwalny na zasadzie kolejnych decyzji zmieniających. Aby naliczyć kolejną decyzję za rok archiwalny należy wystornować decyzję poprzednie.

| Naliczanie podatku dla wybranych jednostek                    | د <b>ح</b>                                                         |
|---------------------------------------------------------------|--------------------------------------------------------------------|
| Wybór jednostek opodatkowania<br>Zakres numerów       Obszary | Rodzaj naliczanego zobowiązania<br>📝 Łączne zobowiązanie pieniężne |
| Wpisz numer jednostki lub podaj zakres                        | Podatek od nieruchomości Podatek leśny                             |
| Od numeru : 20041                                             | Parametry naliczania<br>Księguj zobowiązania                       |
| Pełny zakres                                                  | Rok podatkowy do obliczeń: 2011 -<br>2011<br>2010<br>2009          |
| Nalicz                                                        | 2007<br>2006 i                                                     |

2. • Wymiar podatków • Naliczanie podatków

Na oknie wybieramy z pola rozwijanego: *Rok podatkowy do obliczeń* odpowiedni rok, dla którego chcemy wykonać naliczenie podatku. Następnie po wybraniu postępujemy identycznie jak przy naliczaniu podatku dla roku bieżącego.

## 2 Drukowanie decyzji za lata ubiegłe

 Z menu • Konfiguracja • Decyzja za lata archiwalne wybieramy funkcję Archiwizacja wzorców wydruku decyzji. Programy utworzy nam nowy katalog z wzorcami obok aktualnego katalogu z nazwą identyczną i dodaną datą za rok poprzedni. Katalog będzie zawierał kopię wzorców z aktualnego katalogu. Uwaga. Ścieżkę do katalogu z wzorcami ustawiamy w menu • Konfiguracja • Właściwości systemu, zakładka Wydruki, pole Lokalizacja katalogu wzorców wydruku ("\_WZORCE").

3

#### Podatki - decyzje podatkowe za lata ubiegłe

- 2) Otwieramy nowo utworzony katalog dla roku poprzedniego. Jeśli drukujemy na drukarce:
  - A) igłowej, to zostawiamy tylko pliki z rozszerzeniem .dok,
  - B) laserowej, to zostawiamy pliki z rozszerzeniem .rtf.
- 3) Usuwamy wszystkie inne pliki, które nie mają w nazwie DW lub DZ. Powinno zostać 8 plików. Pliki, które mają w nazwie DW lub DZ, a zaczynają się od znaku podkreślenia również usuwamy. W celu weryfikacji podajemy listę plików, które powinny zostać dla danej drukarki:

A) igłowej: DW\_PLDOK DW\_PLZP.DOK DW\_PN.DOK DW\_PR.DOK DZ\_PL.DOK DZ\_PLZP.DOK DZ\_PN.DOK DZ\_PR.DOK

4

B) laserowej: DW\_PLZP\_.RTF DW\_PN\_.RTF DW\_PN\_.RTF DZ\_PLZP\_.RTF DZ\_PL\_.RTF DZ\_PL\_.RTF DZ\_PN\_.RTF DZ\_PR\_.RTF

- 4) W decyzjach za lata ubiegłe obsługiwane są następujące makrodefinicje:
  - a)@R()
  - b) @BAR\_CODE()
  - c) @NR\_KONTA\_WIRT()
  - d) @Pod\_pierwsza\_linia()
  - e) @Pod\_druga\_linia()
  - f) @Pod\_trzecia\_linia()
  - g) @Pod\_linia\_1()
  - h) @Pod\_linia\_2()
  - i) @Pod\_linia\_3()
  - j) @Pod\_linia\_1\_adr()
  - k) @Pod\_linia\_2\_adr()
  - I) @Pod\_linia\_3\_adr()
  - m)@WLG\_linia\_1()
  - n) @WLG\_linia\_2()
  - o) @WLG\_linia\_3()
  - p) @Wlasciciele\_pozostali()
  - q) @Adres\_podatnika\_i\_wlasciciele\_pozostali()

- r) @Adres\_nier()
- s) @Adres\_nier\_SKL()
- t) @Nazwa\_Obszaru()
- u) @Nr\_Konta\_Obszaru()
- v) @NUMERNIP()
- w) @NUMERPESEL()
- x) @Oper\_Login()
- y) @DA\_Dn\_Data()
- z) @DA\_Kw\_pod()
- aa)@DA\_Nazwa\_Zobow()
- ab)@DA\_Nr\_dec()
- ac)@DA\_Arch\_Nr\_dec()
- ad)@DA\_Arch\_Dn\_Data()
- ae)@DA\_Arch\_Kw\_pod()
- af)@DA\_Kw\_salda()
- ag)@DA\_Tabela\_Wym\_N()
- ah)@DA\_Tabela\_Wym\_R()
- ai)@DA\_Tabela\_Wym\_L()
- aj)@DA\_Tabela\_LZP()
- ak)@DA\_Tabela\_Wym\_N\_RTF()
- al)@DA\_Tabela\_Wym\_R\_RTF()
- am)@DA\_Tabela\_Wym\_L\_RTF()
- an)@DA\_Tabela\_LZP\_RTF()
- ao)@DA\_Tabela\_Raty()
- ap)@DA\_Tabela\_Raty\_RTF()
- aq)@DA\_Tabela\_Raty\_Do\_Zap()
- ar)@DA\_Tabela\_Raty\_Do\_Zap\_RTF()

Cześć makrodefinicji jest taka sama jak dla decyzji bieżących, natomiast makrodefinicje zwracające wyliczenia związane z latami ubiegłymi posiadają w nazwie przedrostek DA. Zakres zwracanych danych jest identyczny jak w wersji dla roku bieżącego.

- 5) Każdy plik wzorca edytujemy w celu podmienienia makr na makra z punktu 4.A. Przykład: jeśli wzorzec za rok bieżący zawierał makro o nazwie: @Nr\_dec(), to w wzorcu za rok ubiegły, makro to musi zostać zastąpione makrem @DA\_Nr\_dec(). Edycję wykonujemy dla wszystkich makr z wszystkich plików wzorców. Ponadto, jeśli wzorzec zawiera makro bądź makra wyszczególnione w punkcie 4.B. to z tych makr możemy skorzystać. Z makr nie uwzględnionych w punkcie 4.A. i 4.B. nie możemy korzystać dla decyzji archiwalnych.
- 6) Katalog z gotowymi (poprawionymi) wzorcami kopiujemy i zmieniamy nazwę na lata poprzednie, czyli:

5

#### 6 Podatki - decyzje podatkowe za lata ubiegłe

- A) \_WZORCE (zakładamy, że mamy ustawiony bieżący rok w programie na 2012)
- B) \_WZORCE2011 (ten katalog tworzy nam program automatycznie, a my następnie porządkujemy w nim pliki i poprawiamy makrodefinicje zgodnie z tym co napisano w punkcie 2) 5))
- C) \_*WZORCE2010* (ten katalog i kolejny tworzymy poprzez kopiowanie katalogu \_*WZORCE2011* i zmienienie roku w nazwie katalogu. Wzorce zostają te same i nie modyfikujemy ich. Identycznie postępujemy dla kolejnych lat, jak pokazano w punktach kolejnych D) i E))
- D)\_WZORCE2009
- E) \_WZORCE2008
- F) itd.
- 7) W programie *Podatkiz* menu *Edycja danych Edycja jednostek opodatkowania* otwieramy konto, dla którego chcemy przygotować decyzje.
  - A) Uwaga. Na zakładce Składniki nanosimy zmiany dotyczące roku za który chcemy wystawić decyzję.

| A - Budynki mieszkalne 73<br>F - Grunty pozostałe 22<br>E - Grunty pod dziek dospodar 100 | 73,81 mkw<br>27,59 mkw | 0,00 zł        | Т | V.     | 0 |            |            |    |        |      |         |        |   |
|-------------------------------------------------------------------------------------------|------------------------|----------------|---|--------|---|------------|------------|----|--------|------|---------|--------|---|
| F - Grunty pozostałe 2                                                                    | 27,59 mkw              | 0.00.1         |   | $\sim$ | U | 2011-01-01 |            | 11 | 256/10 |      | 22753/8 | 1 Maja |   |
| E - Gruptu pod dziek gospoder — 100                                                       |                        | 0,00 zł        | Т | Х      | 0 | 2011-01-01 |            | 11 | 256/10 | G280 | 15921/5 | 1 Maja |   |
| L - arany pod dział gospodal i roo                                                        | 00,00 mkw 🗌            | 1 000 000,00 z | T | Х      | 0 | 2008-03-01 | 2008-10-31 |    |        |      |         | 1 Maja |   |
|                                                                                           |                        |                |   |        |   |            |            |    |        |      |         |        |   |
|                                                                                           |                        |                |   |        |   |            |            |    |        |      |         |        | - |
|                                                                                           |                        |                |   |        |   |            |            |    |        |      |         |        | = |
|                                                                                           |                        |                |   |        |   |            |            |    |        |      |         |        |   |
|                                                                                           |                        |                |   |        |   |            |            |    |        |      |         |        | Ŧ |
| <                                                                                         |                        |                |   |        |   |            |            |    |        |      |         | •      |   |

B) Na oknie Edycja jednostki opodatkowania naciskamy przycisk Naliczenie podatku 💷. Następnie:

a) zaznaczamy Księguj zobowiązania 📝 Księguj zobowiązania

b) z pola rozwijanego wybieramy właściwy rok:

Rok podatkowy do obliczeń: 2008

- C) Naciskamy przycisk III Nalicz i przechodzimy przez kolejne okna
- 8) Po naliczeniu, program powraca do okna *Edycja jednostki opodatkowania*. Przechodzimy na zakładkę Decyzje. Na dole okna mamy panel Lista decyzji bieżących, wystawionych za lata ubiegłe.

| Lista decyzji bieżących, wystawionych za lata ubiegłe: |      |          |                        |                          |               |                       |   |   |  |
|--------------------------------------------------------|------|----------|------------------------|--------------------------|---------------|-----------------------|---|---|--|
| Data wystawienia                                       | Rok  | Rodzaj   | Numer decyzji          | Zobowiązanie             | Kwota decyzji | Potwierdzenie odbioru |   | • |  |
| 2012-06-01                                             | 2008 | Wym. (W) | 3120.10001.1.2008.2012 | Podatek od nieruchomości | 509,00 zł     |                       |   |   |  |
|                                                        |      |          |                        |                          |               |                       |   | E |  |
|                                                        |      |          |                        |                          |               |                       |   |   |  |
|                                                        |      |          |                        |                          |               |                       |   |   |  |
|                                                        |      |          |                        |                          |               |                       |   | Ŧ |  |
|                                                        |      |          |                        |                          |               |                       | • |   |  |

- A) W celu wydrukowania decyzji naciskamy przycisk *Podgląd wydruku decyzji* 22, gdzie możemy sprawdzić poprawność dokumentu, dokonać ewentualnej edycji i wydrukować dokument. Podczas pierwszego wydruku wyświetlony zostanie komunikat o braku decyzji zapisanej w bazie danych z propozycją skorzystania z wzorca wydruku.
- B) Po wydrukowaniu decyzji program zapyta czy zapisać kopię decyzji do bazy. Kolejny podgląd lub wydruk zapisanej decyzji wyświetli dokument zarchiwizowany uprzednio w bazie danych.